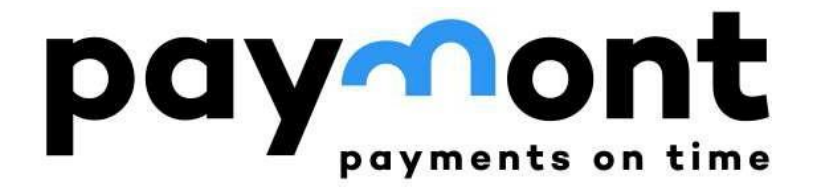

### Uživatelská příručka

Zadávání příkazů a směna měn v IB PAYMONT a zaslání prostředků na účet u PAYMONT

Datum verze: 05/03/2024

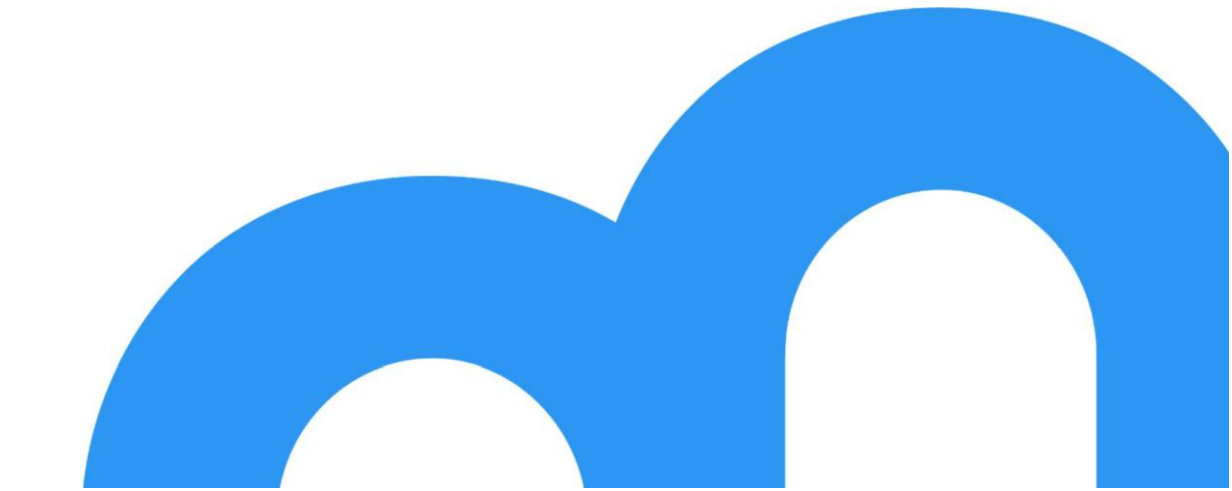

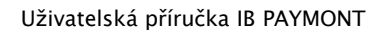

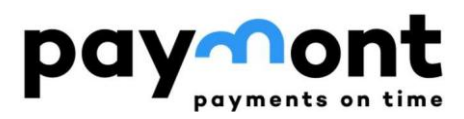

### Obsah

| A) Zaslání prostředků na Váš účet u PAYMONTU z Vaší banky                                                    | 2  |
|----------------------------------------------------------------------------------------------------|----|
| A1) Zaslání Kč                                                                                               | 2  |
| A2) Zaslání EUR                                                                                              | 2  |
| B) Zadávání příkazů k úhradě a provádění směny měn v internetovém<br>bankovnictví PAYMONT                    | 6  |
| B1) Příkaz k úhradě v Kč z PAYMONTU do banky nebo spořitelního<br>družstva se sídlem v ČR                    | 6  |
| B2) Zopakování příkazu k úhradě v Kč z PAYMONTU do banky nebo<br>spořitelního družstva se sídlem v ČR1       | .0 |
| B3) Příkaz k úhradě v EUR z PAYMONTU do zemí Evropského<br>hospodářského prostoru (SEPA platba)1             | .2 |
| B4) Zopakování příkazu k úhradě v EUR z PAYMONTU do zemí<br>Evropského hospodářského prostoru (SEPA platba)1 | .7 |
| B5) NON-SEPA zahraniční příkaz k úhradě1                                                                     | 9  |
| <b>B6) Zopakování NON-SEPA zahraničního příkazu k úhradě</b> 2                                               | 3  |
| <b>B7) Směna měn</b> 2                                                                                       | 5  |

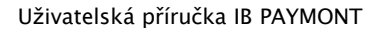

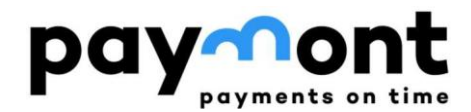

### A) Zaslání prostředků na Váš účet u PAYMONTU z Vaší banky

### A1) Zaslání Kč

České koruny můžete zasílat na svůj účet u PAYMONT prostřednictvím tuzemského platebního styku. V internetovém bankovnictví Vaší banky zadáte příkaz k úhradě v českých korunách, tj. jako tuzemskou platbu. Za tímto účelem prosím využijte stejné číslo účtu, které máte vedeno u PAYMONTU, ale jako kód banky zadejte 2060 (tedy nikoli 39815). Číslo účtu, na který tedy budete zasílat české koruny bude mít formát např. 62000XX/2060).

Informace pro klienty Ronda Invest, kteří měli otevřený účet u společnosti Ronda Finance před zářím 2022 – jedná se o stejné č. ú., které jste využívali v minulosti.

### A2) Zaslání EUR

V internetovém bankovnictví Vaší banky zvolte formulář pro odeslání SEPA platby a do formuláře vyplňte následující údaje, jak je uvedeno níže.

| IBAN: LTXX398150000XXXXXXX                       | (vždy zadávejte IBAN Vašeho účtu<br>u PAYMONT) |
|--------------------------------------------------|------------------------------------------------|
| BIC: PMNTLT2VXXX                                 | (vždy zadávejte tento BIC)                     |
| Měna: EUR                                        | (vždy zadávejte EUR)                           |
| Země: Litva                                      | (vždy zadávejte Litva)                         |
| Příjemce: <i>Jméno a příjmení, název klienta</i> |                                                |
| Typ poplatku: SHA                                | (vždy ponechte volbu SHA)                      |
| Název banky: PAYMONT UAB                         | (pokud je vyžadováno)                          |
| Adresa banky: Ukmerges g. 126, 08100 Viln        | ius, Lithuania (pokud je vyžadováno)           |

Číslo Vašeho účtu ve formátu IBAN najdete na úvodní stránce po přihlášení do IB PAYMONTU (případně v online portálu Ronda Invest) ve svém profilu.

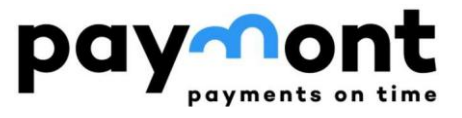

| paymont<br>paymonts on tim                   |          | Účty Nastavení                     | Výpisy a žádosti  | Komunikace             | PSD2     |            |                        | S Infolinka<br>+420 296 18                             | 37 878 Odhlásit        |
|----------------------------------------------|----------|------------------------------------|-------------------|------------------------|----------|------------|------------------------|--------------------------------------------------------|------------------------|
| ÚČTY<br>> Přehled účtů<br>> Pohyby na účtech | ^        | Přihlášený uživatel:               | Automat           | ické odhlášení: 00:12: | 14       |            |                        | en cs                                                  | ×                      |
| > Výpisy PŘEHLED POKYNŮ                      | ~        | Přehled účtů                       | Aktuální zůstatek | Disponibilni a         | züstatek | Mēna       | Datum aktualizace      | Přistup                                                | Platný od              |
| PLATBY NON-SEPA A CZK                        | ~        | LT23 3981 5000<br>LT23 3981 5000   | 20,               | ,00                    | 20,00    | EUR<br>CZK | 29.9.2022<br>29.9.2022 | Pasivní i aktivní operace<br>Pasivní i aktivní operace | 12.9.2022<br>12.9.2022 |
| SEPA PLATBY V EUR                            | ~        |                                    |                   |                        |          |            |                        | з                                                      |                        |
| SMĚNA MĚN                                    | ~        |                                    |                   |                        |          |            |                        |                                                        |                        |
| Potřebujete poradit? Volejte infolinku       | +420 296 | i 187 878 nebo pište na support@pa | ymont.eu          |                        |          |            | Copyright              | © 2022 PAYMONT. Všechna práva                          | vyhrazena. poymont     |

Jelikož se jedná o multiměnový účet, je číslo IBAN stejné pro CZK i EUR. Pro názornost je níže uveden příklad zaslání EUR (zadání SEPA platby) na Váš účet PAYMONT z internetového bankovnictví Komerční banky.

| /ypinit ze šablony 🚱   |    |                   |               |                  |         |
|------------------------|----|-------------------|---------------|------------------|---------|
| Vyberte Q              |    |                   |               |                  |         |
| BAN nebo číslo účtu* 🔞 |    | Částka*           | Mēna*         |                  |         |
| LT97398150000          |    | 1,00              | EUR           |                  |         |
| SIC / SWIFT kod 🕑      | 63 | Orientační částka | a v mênê účtu | z toho kurzová i | marže 🕢 |
| PMNTLT2VXXX            |    | 24,10             | CZK           | 0,70             | CZK     |
| FINITE 2700            |    | 29,10             | C2N           | 0,70             | LLP.    |

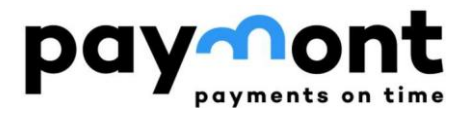

| néno a příjmení nebo název*                     |                                                    |
|-------------------------------------------------|----------------------------------------------------|
| Jan Ukazkovy                                    |                                                    |
| Ulice (P. O. BOX)                               | Mēsto, PSČ                                         |
| atum splatnosti* Typ poplatku* @<br>18. 4. 2023 | Zpráva pro příjemce 🥝                              |
| Urgentni platba 🕢                               | Přidat řádky                                       |
| Dodatečné údaje (volitelné)                     |                                                    |
| Poslat oznámení o provedení platby 🔘 Ano 💿 Ne   |                                                    |
| * Povinná pole                                  | Uložit jako šablonu Uložit k autorizaci Pokračovat |

Poznámka: V poli "Typ poplatku" prosím vždy ponechte volbu "SHA"

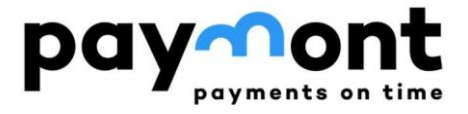

|                                                                                               |                                                                                                    |          | Zadání údajů 🔪 Autorizace 👌 Potvrzení |
|-----------------------------------------------------------------------------------------------|----------------------------------------------------------------------------------------------------|----------|---------------------------------------|
| Ζ ύξτυ                                                                                        |                                                                                                    |          | Název účtu                            |
| 35-3885000                                                                                    |                                                                                                    |          |                                       |
| Částka                                                                                        | Mêna                                                                                                    |          | Datum splatnosti                      |
| 1,00                                                                                          | EUR                                                                                                    |          | 18. 4. 2023 Urgentni platba           |
| Tup poplativu                                                                                 | The second second secon |          | Lifet pro poplaticy                   |
| SHA/SLV                                                                                       |                                                                                                    |          | 35-3885000                            |
| Přijemce - de                                                                                 | tail                                                                                                    |          |                                       |
| BAN                                                                                           |                                                                                                    |          | BIC / SWIFT kbd                       |
| LT973981500                                                                                   | 000                                                                                                    |          | PMINTETZVXXX                          |
| méno a příjmen                                                                                | ní nebo název                                                                                                    | i        | Zpráva pro příjemce                   |
| Jan Ukazkovy                                                                                  | (C                                                                                                    |          |                                       |
| Ulice (P. O. BOX)                                                                             |                                                                                                    |          |                                       |
|                                                                                               |                                                                                                    |          |                                       |
| Márto DS/*                                                                                    | Zamě                                                                                                    |          |                                       |
| ilitato, PDC                                                                                  | Litva                                                                                                    |          |                                       |
|                                                                                               |                                                                                                    |          |                                       |
| Dodatečné ú                                                                                   | daje                                                                                                    |          |                                       |
|                                                                                               |                                                                                                    |          | Očel platby - kód                     |
| Reference platby                                                                              |                                                                                                    |          |                                       |
| Reference platby                                                                              |                                                                                                    |          |                                       |
| Reference platby                                                                              |                                                                                                    |          | Kategorie üčelu platby - popis        |
| Reference platby                                                                              |                                                                                                    |          | Kategorie üčelu platby - popis        |
| -<br>identifikace p                                                                           | látce                                                                                                    |          | Kategorie üčelu platby - popis        |
| Reference platby<br>-<br>Identifikace p                                                       | látce                                                                                                    |          | Kategorie üčelu platby - popis        |
| Reference platby<br>-<br>Identifikace p<br>Identifikace p                                     | látce<br>nijemce<br>sůvodního plátce                                                                                                    |          | Kategorie üčelu platby - popis        |
| Reference platby<br>-<br>Identifikace p<br>Identifikace p<br>Identifikace p                   | vlátce<br>vříjemce<br>vůvodního plátce                                                                                                    |          | Kategorie üčelu platby - popis        |
| Reference platby<br>-<br>Identifikace p<br>Identifikace p<br>Identifikace k                   | Nátce<br>nříjemce<br>Nůvodního plátce<br>nonečného příjemce                                                                                                    | romezený | Kategorie Učelu platby - popis        |
| Reference platby<br>-<br>Identifikace p<br>Identifikace p<br>Identifikace k<br>Identifikace k | Nátce<br>Příjemce<br>Nůvodního plátce<br>Konečného příjemce<br>enní límit k účtu ne                                                                                                    | omezený  | Kategorie üčelu platby - popis        |

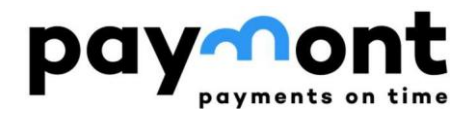

### B) Zadávání příkazů k úhradě a provádění směny měn v internetovém bankovnictví PAYMONT

B1) Příkaz k úhradě v Kč z PAYMONTU do banky nebo spořitelního družstva se sídlem v ČR

1) Po přihlášení do IB zvolte v levém menu "PLATBY V KČ V RÁMCI ČR" a vyberte položku "Příkaz k úhradě v Kč".

| paymont on time        | Účty Nastavení Výpisy a žádosti Komunikace PSD2      |
|------------------------|------------------------------------------------------|
| ÚĈTY 🗸                 | Přihlášený uživatel: Automatické odhlášení: 00:23:34 |
| PŘEHLED POKYNŮ 🗸 🗸     | Příkaz k úbradá v Ká                                 |
| PLATBY NON-SEPA 🗸 🗸    |                                                      |
| SEPA PLATBY V EUR 🗸 🗸  | *Číslo účtu plátce [Nevybráno]                       |
| PLATBY V KČ V RÁMCI ČR |                                                      |
| > Sablony              | Předčísli                                            |
| SMĚNA MĚN 🗸 🗸          | *Číslo účtu                                          |
|                        | *Kód banky [Nevybráno]                               |
|                        | IBAN účtu příjemce                                   |
|                        | Údaje o příjemci platby                              |
|                        |                                                      |

2) Vyplňte číslo účtu, na který chcete prostředky zaslat, dále vyberte z nabídky kód banky a zadejte údaje o příjemci (jméno, příjmení / název a adresu). Veškeré údaje zadávejte prosím bez diakritiky.

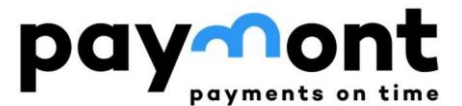

| Předčíslí               |                                    |   |
|-------------------------|------------------------------------|---|
| Číslo účtu              | 19                                 |   |
| Kód banky               | 2060 (Citfin, spořitelní družstvo) | ~ |
| IBAN účtu příjemce      | CZ5820600000000000000019           |   |
| Údaje o příjemci platby |                                    |   |
| Název příjemce platby   | Paymont Prirucka                   |   |
|                         |                                    |   |

3) Zadejte požadovanou částku převodu, datum splatnosti (pokud chcete platbu zadat později než k předvyplněnému datu), případně variabilní či konstantní symbol a referenci platby. V závislosti na bance příjemce se doba přípisu na účet příjemce pohybuje v rozmezí 1-3 pracovní dny.

| Údaje o platbě    |            |      |
|-------------------|------------|------|
| *Částka           |            | 0,00 |
| Měna              | СZК        |      |
| *Datum splatnosti | 23.02.2024 |      |
| VS                |            |      |
| KS                |            |      |
| SS                |            |      |
|                   |            |      |

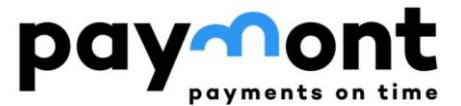

#### 4) Pokud chcete zaslat potvrzení o platbě na e-mail, vyplňte e-mailovou adresu a jazyk pro potvrzení a stiskněte tlačítko "Podepsat".

| Potvrzující e-ma                      | il               |                       |    |        |
|---------------------------------------|------------------|-----------------------|----|--------|
| Potvrzeni zaslat na em                | ail ja           | an.novak@test.cz      | Če | esky 🗸 |
| Podepsat                              | Uložit k podpisu | u Uložit jako šablonu |    |        |
| · · · · · · · · · · · · · · · · · · · |                  |                       |    |        |

Pokud si chcete uložit takto vyplněný formulář jako šablonu i pro další platby, stiskněte tlačítko "Uložit jako šablonu".

| 11               |                             |                                             |                                  |
|------------------|-----------------------------|---------------------------------------------|----------------------------------|
| jai              | n.novak@test.cz             | Česky                                       | $\checkmark$                     |
| Uložit k podpisu | Uložit jako šablonu         |                                             |                                  |
|                  | il jar<br>Juložit k podpisu | il<br>jan.novak@test.cz<br>Uložit k podpisu | il<br>jan.novak@test.cz<br>Česky |

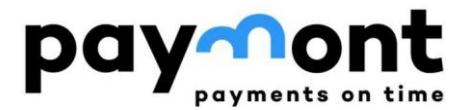

5) Po stištění tlačítka "Podepsat" si zkontrolujte zadané údaje a pokud je vše v pořádku, stiskněte tlačítko "Zaslat kód". Na Váš mobilní telefon Vám dojde autorizační SMS s šestimístným kódem, který prosím zadejte do pole "SMS kód" a stiskněte tlačítko "Podepsat".

| *Výběr zařízení | SMS: +420737                                                                     |
|-----------------|----------------------------------------------------------------------------------|
|                 | 1. Částka: 1000.00                                                               |
|                 | <ol> <li>Měna: CZK</li> <li>Protiúčet – IBAN: CZ410100000353885000297</li> </ol> |
| SMS kód         | 123456                                                                           |
|                 | Zaslat kód                                                                       |
| Podepsat        |                                                                                  |

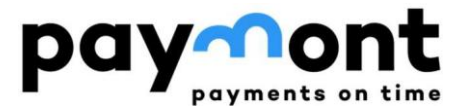

# B2) Zopakování příkazu k úhradě v Kč z PAYMONTU do banky nebo spořitelního družstva se sídlem v ČR

 V případě, že budete chtít zopakovat platbu na stejný účet, na který již máte dříve vytvořený příkaz k úhradě, zvolte v levém menu "PŘEHLED POKYNŮ" a vyberte položku "Celkový přehled". Zde naleznete přehled Vámi zadaných příkazů. Zvolte příkaz, který chcete zopakovat tak, že kliknete na jeho ID.

|                       | Účty      | Nastavení    | Výpisy a žádosti Ko | omunikace                |
|-----------------------|-----------|--------------|---------------------|--------------------------|
| ÚČTY                  | Přihlášen | ý uživatel:  | Automatické od      | hlášení: <b>00:23:23</b> |
| PŘEHLED POKYNŮ        | Celk      | ový přehled  |                     |                          |
|                       | Účet      |              | [Nevybráno]         |                          |
| PLATBY NON-SEPA A CZK | Тур рії   | ikazu        | [Nevybráno]         |                          |
| SEPA PLATBY V EUR     | V Od dat  | ta           |                     |                          |
| SMÉNA MÉN             | ✓ Od dat  | ta           |                     |                          |
|                       | Minima    | ální částka  |                     |                          |
|                       | Maxim     | nální částka |                     |                          |
|                       | Stav p    | říkazu       | [Nevybráno]         |                          |
|                       |           |              | Vyhledat            |                          |
|                       | ID        | Тур          |                     | Účet                     |
|                       | 10001     | 620 Směna    |                     | LT49 3981 5000 0100      |
|                       | 10001     | 165 Příkaz   | k zahraniční platbě | LT49 3981 5000 0100      |

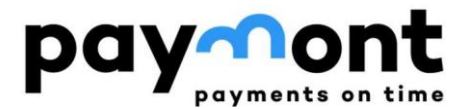

2) Tím se Vám otevře již vytvořený příkaz k úhradě a pod ním stiskněte tlačítko "Použít jako nový".

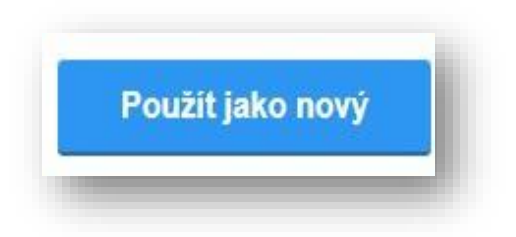

- 3) Poté, co se Vám otevře "SEPA platba zadání" s předvyplněnými údaji. Všechny údaje je možné upravit, pravděpodobně budete nejčastěji upravovat pole "Částka".
- Pokud jste provedli všechny požadované změny, stiskněte tlačítko "Podepsat" a pokračujte dále, nebo si uložte formulář jako šablonu tlačítkem "Uložit jako šablonu".

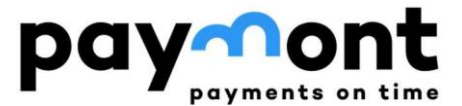

# **B3) Příkaz k úhradě v EUR z PAYMONTU do zemí Evropského hospodářského prostoru (SEPA platba)**

1) Po přihlášení do IB zvolte v levém menu "SEPA PLATBY V EUR" a vyberte položku "Příkaz k SEPA úhradě".

|                       | Účty Nastavení Výpisy a žádosti Komunikace PSD2      |   |
|-----------------------|------------------------------------------------------|---|
| ÚČΤΥ                  | Přihlášený uživatel: Automatické odhlášení: 00:21:45 |   |
| PŘEHLED POKYNŮ        | SEPA platba - zadání                                 |   |
| PLATBY NON-SEPA A CZK |                                                      |   |
| SEPA PLATBY V EUR     |                                                      | ~ |
| SMĚNA MĚN             | V <sup>*</sup> IBAN účtu příjemce                    |   |
|                       | Údaje o příjemci platby                              | _ |

2) Vyplňte číslo účtu, na který chcete prostředky zaslat, ve formátu IBAN, zadejte údaje o příjemci (jméno, příjmení / název a adresu) a v poli Země příjemce vyberte zemi, kde je účet veden. Veškeré údaje zadávejte prosím bez diakritiky.

| IBAN účtu příjemce      | DE89 3704 0044 0532 0130 00 | Účet přijemce<br>ve formátu IBA |
|-------------------------|-----------------------------|---------------------------------|
| Údaje o příjemci platby |                             |                                 |
| Název příjemce platby   | Karl von Bahnhof            |                                 |
| Adresa přijemce platby  | Hundstrasse 240, Munchen    |                                 |
| Doplňující informace 1  |                             |                                 |
| Doplňující informace 2  |                             |                                 |
| Země příjemce           | Německo                     | ~                               |

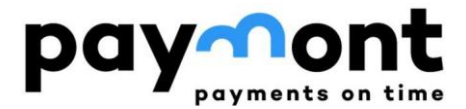

Pokud neznáte IBAN, můžete využít kalkulátor IBAN na stránkách <u>https://www.iban.com/calculate-iban</u>, kam zadáte zemi, ve které je účet veden, číslo účtu, kód banky a případně další údaj (dle zvolené země) a po stištění tlačítka "CALCULATE" Vám kalkulátor vygeneruje IBAN požadovaného účtu.

|                          | IDAN CALCOLATOR           |   |
|--------------------------|---------------------------|---|
| CALCULATE IBAN FROM BANI | K CODE AND ACCOUNT NUMBER |   |
| Germany (DE)             |                           | Ŧ |
| Bank Code:               |                           |   |
| 37040044                 |                           |   |
| Account Number:          |                           |   |
| 0532013000               |                           |   |

#### Kromě IBANu Vám systém vygeneruje také BIC (SWIFT) kód příslušné banky.

| IBAN    | DE89370400440532013000 Check IBAN |  |
|---------|-----------------------------------|--|
| BIC     | COBADEFFXXX                       |  |
| BANK    | Commerzbank                       |  |
| ADDRESS | Venloer Str. 288                  |  |
| сіту    | Köln                              |  |
| ZIP     | 50447                             |  |

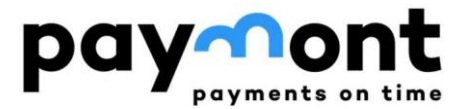

3) Do pole SWIFT kód / BIC doplňte 8 znaků z pole BIC (SWIFT) kód z kroku dva, nebo ho dohledejte na internetu, ostatní údaje se doplní automaticky.

| Banka příjemce   |                   |   |
|------------------|-------------------|---|
| *SWIFT kód / BIC | COBADEFFXXX       |   |
| Název            | COMMERZBANK AG    |   |
| Město            | FRANKFURT AM MAIN |   |
| Ulice            |                   |   |
| Země             | Německo           | ~ |

4) Zadejte požadovanou částku převodu, datum splatnosti (pokud chcete platbu zadat později než k předvyplněnému datu) a referenci platby.

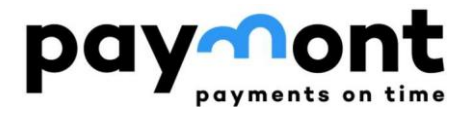

| Údaje o platbě    |            |     |  |
|-------------------|------------|-----|--|
| *Částka           |            | 100 |  |
| Měna              | EUR        |     |  |
| *Datum splatnosti | 29.09.2022 |     |  |
| Důvod platby      |            |     |  |
| *Reference platby | 1234567890 |     |  |
|                   |            |     |  |

## 5) Pokud chcete zaslat potvrzení o platbě na e-mail, vyplňte e-mailovou adresu a jazyk pro potvrzení a stiskněte tlačítko "Podepsat".

| Potvrzující e-ma       | il               |                     |       |   |
|------------------------|------------------|---------------------|-------|---|
| Potvrzení zaslat na em | ail jar          | n.novak@test.cz     | Česky | ~ |
| Podepsat               | Uložit k podpisu | Uložit jako šablonu |       |   |
|                        |                  |                     |       | _ |

Pokud si chcete uložit takto vyplněný formulář jako šablonu i pro další platby, stiskněte tlačítko "Uložit jako šablonu".

| Potvrzení zaslat na email jan.novak@test.cz Česky ✓ | Potvrzující e-ma       | il             |                        |       |   |
|-----------------------------------------------------|------------------------|----------------|------------------------|-------|---|
| Podepsat Uložit k podpisu Uložit jako šablonu       | Potvrzení zaslat na em | ail            | jan.novak@test.cz      | Česky | ~ |
|                                                     | Podepsat               | Uložit k podpi | su Uložit jako šablonu |       |   |

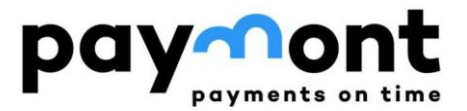

6) Po stištění tlačítka "Podepsat" si zkontrolujte zadané údaje a pokud je vše v pořádku, stiskněte tlačítko "Zaslat kód". Na Váš mobilní telefon Vám dojde autorizační SMS s šestimístným kódem, který prosím zadejte do pole "SMS kód" a stiskněte tlačítko "Podepsat".

| *Výběr zařízení | SMS: +420737                                                                                            |
|-----------------|----------------------------------------------------------------------------------------------------|
|                 | <ol> <li>Částka: 100.00</li> <li>Měna: EUR</li> <li>Protiúčet – IBAN: DE89370400440532013000</li> </ol> |
| SMS kód         | 123456       Zaslat kód                                                                                 |
| Podepsat        |                                                                                                    |

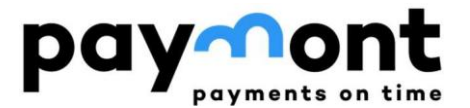

# B4) Zopakování příkazu k úhradě v EUR z PAYMONTU do zemí Evropského hospodářského prostoru (SEPA platba)

 V případě, že budete chtít zopakovat platbu na stejný účet, na který již máte dříve vytvořený příkaz k úhradě, zvolte v levém menu "PŘEHLED POKYNŮ" a vyberte položku "Celkový přehled". Zde naleznete přehled Vámi zadaných příkazů. Zvolte příkaz, který chcete zopakovat tak, že kliknete na jeho ID.

|                       | t      | Účty Nastavení Výp   | oisy a žádosti Ko | munikace            |
|-----------------------|--------|----------------------|-------------------|---------------------|
| ÚČTY                  | $\sim$ | Přihlášený uživatel: | Automatické odh   | lášení: 00:23:23    |
| PŘEHLED POKYNŮ        | ^      | Celkový přehled      |                   |                     |
| PLATEV NON-SEPA & C7K | ~      | Účet                 | [Nevybráno]       |                     |
| FLAIDT NON-SEFA A GEN | ~      | Typ příkazu          | [Nevybráno]       |                     |
| SEPA PLATBY V EUR     | $\sim$ | Od data              |                   |                     |
| SMĚNA MĚN             | ~      | Od data              |                   |                     |
|                       |        | Minimální částka     |                   |                     |
|                       |        | Maximální částka     | 7                 |                     |
|                       |        | Stav příkazu         | [Nevybráno]       |                     |
|                       |        |                      | Vyhledat          |                     |
|                       |        | ір Тур               |                   | Účet                |
|                       |        | 10001620 Směna       |                   | LT49 3981 5000 0100 |
|                       |        | 10001165 Příkaz k za | ahraniční platbě  | LT49 3981 5000 0100 |

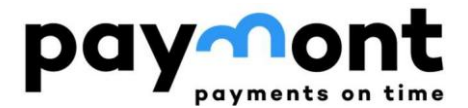

2) Tím se Vám otevře již vytvořený příkaz k úhradě a pod ním stiskněte tlačítko "Použít jako nový".

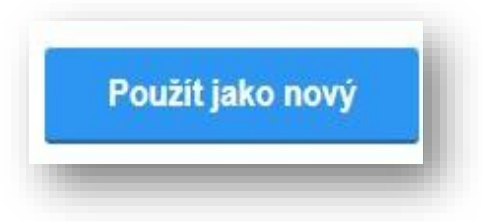

- Poté, co se Vám otevře "SEPA platba zadání" s předvyplněnými údaji. Všechny údaje je možné upravit, pravděpodobně budete nejčastěji upravovat pole "Částka".
- 4) Pokud jste provedli všechny požadované změny, stiskněte tlačítko "Podepsat" a pokračujte dále, nebo si uložte formulář jako šablonu tlačítkem "Uložit jako šablonu".

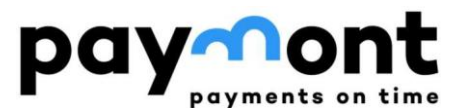

### B5) NON-SEPA zahraniční příkaz k úhradě

1) Po přihlášení do IB zvolte v levém menu "PLATBY NON-SEPA A CZK" a vyberte položku "Příkaz k NON-SEPA úhradě".

|                                                 | Účty Nastavení Výpisy a žádosti Komunikace PSD2       |
|-------------------------------------------------|-------------------------------------------------------|
| ύζτγ 🗸 🗸                                        | Příhlášený uživatet Automatické odhlášení: 00:16:14   |
| PŘEHLED POKYNŮ 🗸 🗸                              | Příkaz k úbradě do zabraničí                          |
| PLATBY NON-SEPA A CZK                           |                                                       |
| Příkaz k NON-SEPA úhradě     Šablony     Import | *Číslo účtu plátce                                    |
| SEPA PLATBY V EUR 🔍 🗸                           |                                                       |
| SMĚNA MĚN 🗸                                     | <sup>r</sup> ucet prijemce<br>Údaje o příjemci platby |

2) Vyplňte číslo účtu, na který chcete prostředky zaslat, ve formátu IBAN, zadejte údaje o příjemci (jméno, příjmení / název a adresu) a v poli Země příjemce zadejte Česko. Veškeré údaje zadávejte prosím bez diakritiky. Pokud neznáte IBAN, můžete využít kalkulátor IBAN například na stránkách ČNB:

https://www.cnb.cz/cs/platebni-styk/iban/kalkulator-iban-ceskarepublika/

kam zadáte číslo účtu včetně případného předčíslí a kód banky a po stištění tlačítka "IBAN" Vám kalkulátor vygeneruje IBAN požadovaného účtu. Pole BIC (SWIFT) kód kalkulátor vyplní automaticky.

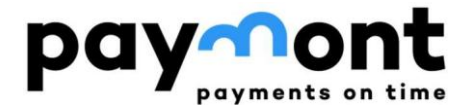

| Account Number) je mezinárodní formát čísla účtu. Další infor<br>ardech apod. k formátu IBAN jsou uvedeny <u>zde</u> . | mace                                                                                                    |
|----------------------------------------------------------------------------------------------------|----------------------------------------------------------------------------------------------------|
| ve formátu IBAN z čísla účtu v domácím formátu<br>sti čísla účtu ve formátu IBAN a zobrazení čísla účtu v domáci       | m                                                                                                    |
| 000035<br>3885000297<br>0100 BIC (SWIFT) kód: KOMBCZPP                                                                 |                                                                                                    |
| CZ41 0100 0000 3538 8500 0297                                                                                          |                                                                                                    |
|                                                                                                    | Account Number) je mezinárodní formát čísla účtu. Další infor<br>ardech apod. k formátu IBAN jsou uvedeny <u>zde</u> .<br><i>v</i> e formátu IBAN z čísla účtu v domácím formátu<br>sti čísla účtu ve formátu IBAN a zobrazení čísla účtu v domácí<br>000035<br>3885000297<br>0100 BIC (SWIFT) kód: KOMBCZPP<br>CZ41 0100 0000 3538 8500 0297 |

3) Do pole SWIFT kód / BIC doplňte 8 znaků z pole BIC (SWIFT) kód banky, kam peníze zasíláte. SWIFT kód/BIC banky příjemce zjistíte kdekoli internetu, nebo v kalkulátoru z kroku 2, ostatní údaje se doplní automaticky.

| Banka příjemce  |                     |   |
|-----------------|---------------------|---|
| SWIFT kód / BIC | KOMBCZPP            |   |
| lázev           | KOMERCNI BANKA A.S. |   |
| lěsto           | PRAGUE              |   |
| lice            |                     |   |
| emě             | Česko               | ~ |

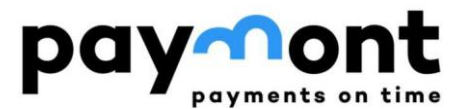

4) Zadejte požadovanou částku převodu, datum splatnosti (pokud chcete platbu zadat později než k předvyplněnému datu) a důvod platby. Typ poplatku ponechte "SHA", jedná se o běžný nejnižší poplatek pro odchozí platbu z PAYMONTU. Rychlost platby ponechte "Normálně". V závislosti na bance příjemce se doba přípisu na účet příjemce pohybuje v rozmezí 1-3 pracovní dny.

| Údaje o platbě              |                                              |      |
|-----------------------------|----------------------------------------------|------|
| *Částka                     |                                              | 1000 |
| Měna                        | СZК                                          |      |
| *Poplatky                   | SHA poplatky dělené mezi příjemcem a plátcem | ~    |
| *Rychlost platby            | Normálně                                     | ~    |
| *Datum splatnosti           | 17.10.2022                                   |      |
| D <sup>e</sup> ured plather |                                              |      |
| Duvod platby                |                                              |      |
| *Reference plathy           | napr. splatka dluhu                          |      |

## 5) Pokud chcete zaslat potvrzení o platbě na e-mail, vyplňte e-mailovou adresu a jazyk pro potvrzení a stiskněte tlačítko "Podepsat".

| Potvrzující e-ma <mark>il</mark> |                          |       |   |
|----------------------------------|--------------------------|-------|---|
| Potvrzení zaslat na email        | jan.novak@test.cz        | Česky | ~ |
| Podepsat Uložit k pod            | visu Uložit jako šablonu |       |   |

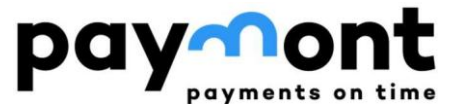

## Pokud si chcete uložit takto vyplněný formulář jako šablonu i pro další platby, stiskněte tlačítko "Uložit jako šablonu".

| Potvrzující e-mail        |                         |       |   |
|---------------------------|-------------------------|-------|---|
| Potvrzeni zaslat na email | jan.novak@test.cz       | Česky | ~ |
| Podepsat Uložit k pod     | isu Uložit jako šablonu |       |   |

6) Po stištění tlačítka "Podepsat" si zkontrolujte zadané údaje a pokud je vše v pořádku, stiskněte tlačítko "Zaslat kód". Na Váš mobilní telefon Vám dojde autorizační SMS s šestimístným kódem, který prosím zadejte do pole "SMS kód" a stiskněte tlačítko "Podepsat".

| *Výběr zařízení | SMS: +420737                                                                                               |
|-----------------|----------------------------------------------------------------------------------------------------|
|                 | <ol> <li>Částka: 1000.00</li> <li>Měna: CZK</li> <li>Protiúčet – IBAN: CZ4101000000353885000297</li> </ol> |
| SMS kód         | 123456<br>Zaslat kód                                                                                       |
| Podepsat        |                                                                                                    |

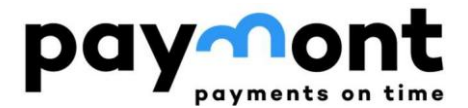

#### B6) Zopakování NON-SEPA zahraničního příkazu k úhradě

1) V případě, že budete chtít zopakovat platbu na stejný účet, na který již máte dříve vytvořený příkaz k úhradě, zvolte v levém menu "PŘEHLED POKYNŮ" a vyberte položku "Celkový přehled". Zde naleznete přehled Vámi zadaných příkazů. Zvolte příkaz, který chcete zopakovat tak, že kliknete na jeho ID.

|                       | <b>t</b> | Účty Nastavení       | Výpisy a žádosti       | Komunikace            |
|-----------------------|----------|----------------------|------------------------|-----------------------|
| ÚČTY                  | ~        | Přihlášený uživatel: | Automatick             | é odhlášení: 00:23:23 |
| PŘEHLED POKYNÚ        | ^        | Celkový přehled      |                        |                       |
|                       |          | Účet                 | [Nevybrán              | 0]                    |
| PLATBY NON-SEPA A CZK | $\sim$   | Typ příkazu          | [Nevybran              | 0]                    |
| SEPA PLATBY V EUR     | $\sim$   | Od data              |                        |                       |
| SMĚNA MĚN             | ~        | Od data              |                        |                       |
|                       |          | Minimální částka     |                        |                       |
|                       |          | Maximální částka 🔰   |                        |                       |
|                       |          | Stav příkazu         | [Nevybrán              | 0]                    |
|                       |          |                      | Vyhled                 | at                    |
|                       |          | ір Тур               |                        | Üčet                  |
|                       |          | 10001620 Smě         | na                     | LT49 3981 5000 0100   |
|                       |          | 10001165 Příka       | az k zahraniční platbě | LT49 3981 5000 0100   |

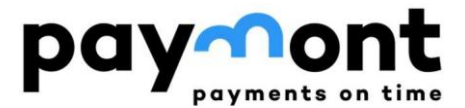

 Tím se Vám otevře již vytvořený příkaz k úhradě a pod ním stiskněte tlačítko "Použít jako nový"

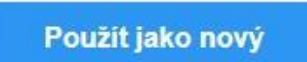

- 3) Poté, co se Vám otevře "Příkaz k úhradě do zahraničí" (jedná se o příkaz NON-SEPA a CZK, využijte jej pro zaslání Kč) s předvyplněnými údaji. Všechny údaje je možné upravit, pravděpodobně budete nejčastěji upravovat pole "Částka".
- 4) Pokud jste provedli všechny požadované změny, stiskněte tlačítko "Podepsat" a pokračujte dále, nebo si uložte formulář jako šablonu tlačítkem "Uložit jako šablonu".

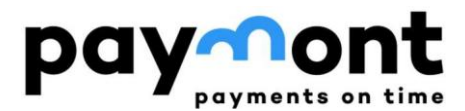

#### B7) Směna měn

Pokud uvažujete o směně měn, můžete si prohlédnout aktuální kurzovní lístek v menu SMĚNA MĚN pod položkou "Kurzovní lístek" (na obrázku níže označeno černým obdélníkem).

Pro samotnou směnu měn (CZK za EUR nebo EUR za CZK) zvolte následně prosím v levém menu volbu "Příkaz ke směně" (na obrázku níže označeno červeným obdélníkem).

|                                                  | L      | Účty Nastavení Výpisy a | a žádosti Komunikace P                                                  | SD2    |
|--------------------------------------------------|--------|-------------------------|-------------------------------------------------------------------------|--------|
| IČTY                                             | $\sim$ | Přihlášený uživatel:    | Automatické odhlášení: 00                                               | :16:06 |
| ŘEHLED POKYNŮ                                    | $\sim$ | 0                       |                                                                         |        |
| PLATBY NON-SEPA A CZK                            | $\sim$ | Smena - zadani          |                                                                         |        |
| SEPA PLATBY V EUR                                | ~      | *Nakupovaná měna        | [Nevybráno]                                                             | ~      |
| SMĚNA MĚN<br>• Příkaz ke směně<br>• Přehled směn | ^      | *Částka                 | <ul> <li>V měně<br/>nakupované</li> <li>V měně<br/>prodávané</li> </ul> | 0,00   |
| Kurzovní lístek                                  |        | *Účet v prodávané měně  | [Nevybráno]                                                             | ~      |
| 1                                                |        | Prodávaná měna          |                                                                         |        |
|                                                  |        | Směnný kurz             |                                                                         | 0,0000 |
|                                                  |        | Objem prodávané měny    |                                                                         | 0,0000 |

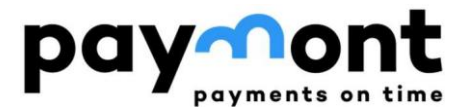

#### 1) Nákup CZK za EUR

V případě, že chcete nakoupit české koruny a prodat EUR, zvolte v poli "Nakupovaná měna" CZK, do pole částka zadejte množství CZK, které chcete nakoupit a v poli "Účet v prodávané měně" vyberte účet v měně EUR.

V poli "Směnný kurz" vidíte, při jakém kurzu můžete směnu provést a v poli "Objem prodávané měny" vidíte, kolik EUR musíte prodat, abyste získali požadovaný objem CZK.

Pokud chcete při směně zadat částku prodávané měny a dopočíst systémem objem nakupované měny, zaškrtněte u pole "Částka" variantu "v měně prodávané".

V případě, že směnu chcete provést, stiskněte tlačítko "Podepsat" a autorizujte transakci prostřednictvím SMS jako je to popsáno výše u příkazu k úhradě.

| Nakupovaná měna       | СZК                                       | ~       |  |
|-----------------------|-------------------------------------------|---------|--|
| Částka                | <ul> <li>V měně<br/>nakupované</li> </ul> | 1000    |  |
|                       | V měně<br>prodávané                       |         |  |
| Účet v prodávané měně | LT25 3981 5000                            | EUR     |  |
| Prodávaná měna        | EUR                                       |         |  |
| Směnný kurz           |                                           | 24,3143 |  |
| Dbjem prodávané měny  |                                           | 41,1280 |  |

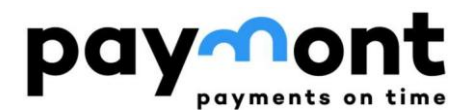

### 2) Nákup EUR za CZK

V případě, že chcete nakoupit eura a prodat české koruny, zvolte v poli "Nakupovaná měna" EUR, do pole částka zadejte množství EUR, které chcete nakoupit a v poli "Účet v prodávané měně" vyberte účet v měně CZK.

V poli "Směnný kurz" vidíte, při jakém kurzu můžete směnu provést a v poli "Objem prodávané měny" vidíte, kolik CZK musíte prodat, abyste získali požadovaný objem EUR.

Pokud chcete při směně zadat částku prodávané měny a dopočíst systémem objem nakupované měny, zaškrtněte u pole "Částka" variantu "v měně prodávané".

V případě, že směnu chcete provést, stiskněte tlačítko "Podepsat" a autorizujte transakci prostřednictvím SMS jako je to popsáno výše u příkazu k úhradě.

| *Nakupovaná měna       | EUR                                                                     | ~         |
|------------------------|-------------------------------------------------------------------------|-----------|
| *Částka                | <ul> <li>V měně<br/>nakupované</li> <li>V měně<br/>prodávaně</li> </ul> | 100       |
| *Účet v prodávané měně | LT25 3981 5000                                                          | сzк 🗸     |
| Prodávaná měna         | СХК                                                                     |           |
| Směnný kurz            |                                                                         | 0,0399    |
| Objem prodávané měny   |                                                                         | 2505,5121 |

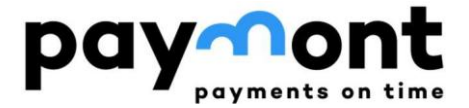

<u>Upozornění</u>: Prosím vezměte na vědomí, že vypočtené částky směny jsou orientační a mohou být přepočteny dle kurzovního lístku platného k okamžiku realizace transakce. Pokud chcete, aby směna proběhla co nejblíže kurzu, který Vám je zobrazen v internetovém bankovnictví, zadejte tuto směnu v pracovní dny v rozmezí 9:30 - 16:00.

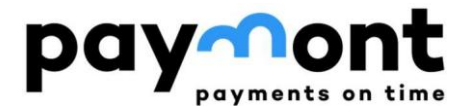

### V případě jakýchkoli nejasností se na nás neváhejte obrátit na e-mailu <u>support@paymont.eu</u> nebo na telefonní lince:

### +420 296 187 878 (po-pá 9:00-16:00).

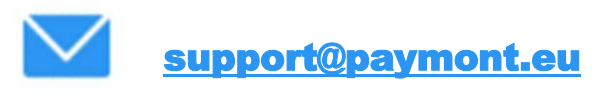

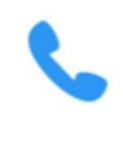

+420 296 187 878

+370 617 41 542

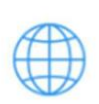

www.paymont.eu